| Svarer på vegne av<br>Mathias Erland                                                                                                    | Alle renn og arrangement som er<br>klubb spesifikt legges i klubbens<br>spond-gruppe «Sandnes IL Alpint».                                                                                                    |
|----------------------------------------------------------------------------------------------------|----------------------------------------------------------------------------------------------------|
| Oppmøte: fr. 3. mars kl. 22:00<br>Starter lø. 4. mars kl. 08:00<br>Slutter sø. 5. mars kl. 16:00                                                                                                    | Her skriver vi inn informasjon og oppdaterer<br>fortløpende frem mot og gjennom<br>arrangementet slik at alle foreldre og<br>medlemmer med tilgang skal kunne finne<br>viktig og relevant informasjon på ett sted. |
| <ul> <li>Sauda Skisenter</li> <li>Svandalsvegen 243, Saudasjøen</li> </ul>                                                                                                    | Det er viktig at alle som skal delta klikker<br>delta i spond slik at vi kan dobbeltsjekke opp                                                                                                    |
| 22 Sandnes Alpint                                                                                                    | mot de offesielle påmeldingene som må<br>gjøres av hver enkelt i Minldrett.                                                                                                    |
| Sauda IL inviterer til rennhelg i Sauda, Svandalen, Det vil bli renn over to<br>dager med både Slalåm/SL og Storslalåm/SSL, armelding til selve rennet<br>gjøres i min idrett: https://minidrett.nif.no/Event/Index/371297#371297-<br>011                                                                                                    | <b>1: Klikk delta/avslå.</b> Ved å gjøre dette<br>kan vi enkelt få oversikt i forhold til bestilling<br>av transport og overnatting.                                                                               |
| Klubben bestiller overnatting og heiskort og det er derfor viktig at dere som skal delta svarer delta i spond innen 24/2.                                                                                                    | 2: Påmelding til renn og en del<br>treninger må gjøres av hver enkelt                                                                                                    |
| Mer informasjon om program kommer når klubben har fått dette tilsendt                                                                                                    | forelder i Minldrett. Når påmelding er<br>tilgjengelig blir nettlenken lagt ut i<br>arrangementsinformasjonen i Spond.                                                                                             |
| Norsk     English     Glemt brukernavn/passord?     Ny bruker     Logg Inn       Min idrett     Om Min idrett 😰     Fordeler for deg     For klubber og arrangører       åmelding     Ø                                                                                                    | Når du velger lenken i Spond vil du bli tatt<br>videre til påmeldingssiden i Minldrett.                                                                                                    |
| Arrangementer     Kurs     Møter       Søk etter arrangementsnavn, sted ogleller idrett     Søk Q       Avransert søk     Q       Avransert søk     Q       Avransert søk     Dato       Arranger     Sted       Od.03 23 - 05 03 23     Sauda IL       Søk     Svandalen       Idrett     Nivålype       Apint     Kretsrenn       16.1122 - 01.03 23 | <b>3: Logg inn for å melde på.</b><br>Her er det en forutsetning at dere er medlem<br>i Sandnes IL                                                                                                    |
| 3 Us arangementainformasjon<br>Du må loggermedet ä kunne melde deg på.                                                                                                    | På denne siden i Minldrett vil det også være<br>mulig å laste ned dokumenter som<br>arrangøren har lagt ut slik som renninvitasjon<br>og lignende.                                                                 |

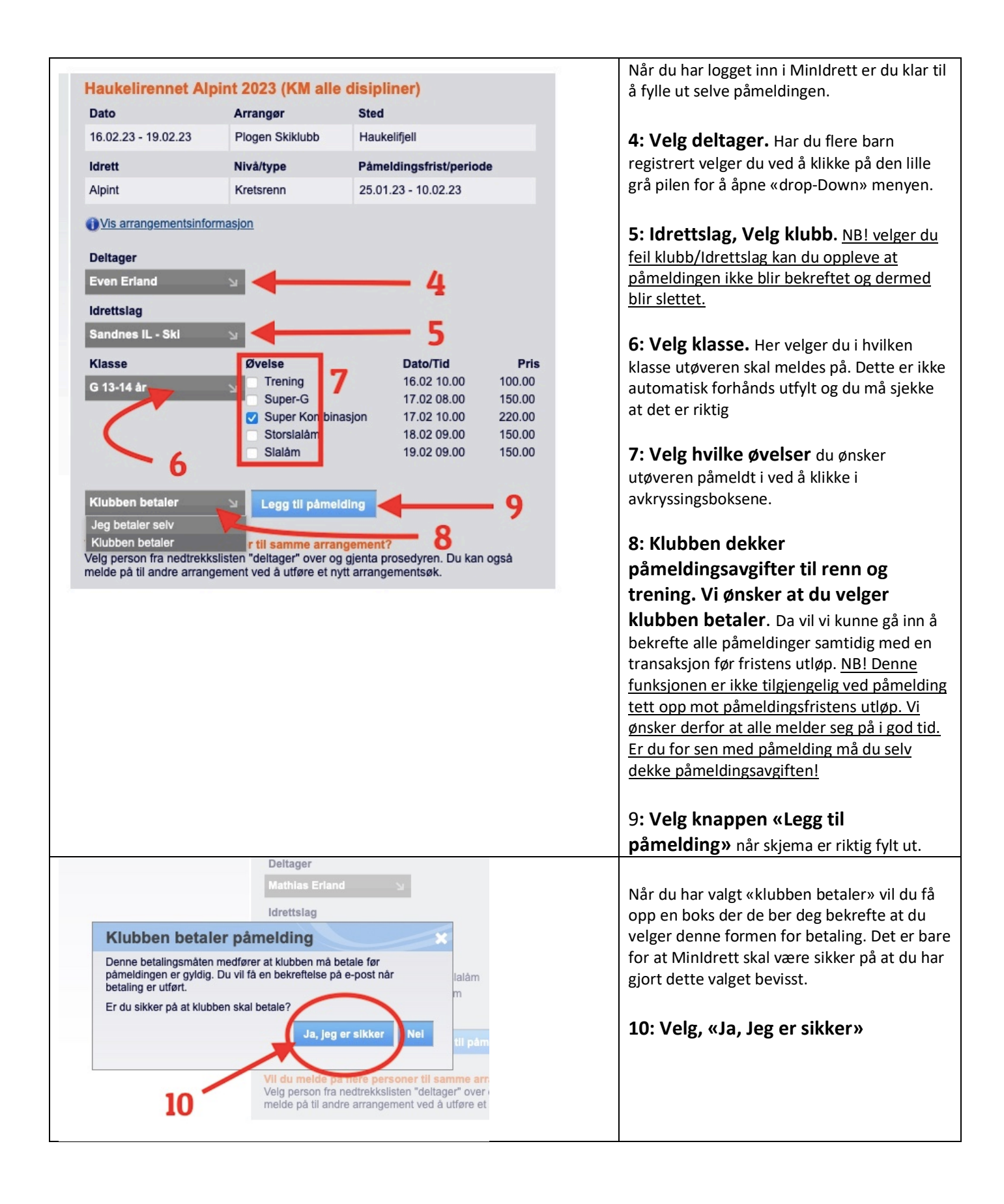

| Medlemskap 🗹 Lisens 🖓 Kurs Min kalender Påmelding Betaling                             |                                                                                                    |                                                                                                    |                                  |                                  |                                  | Du vil nå se at du har varer i «handlekurven»<br>oppe i høyre hjørne. |  |  |
|----------------------------------------------------------------------------------------|----------------------------------------------------------------------------------------------------|----------------------------------------------------------------------------------------------------|----------------------------------|----------------------------------|----------------------------------|-----------------------------------------------------------------------|--|--|
| Haukelirennet Alnint 2023 (KM alle disinliner)                                         |                                                                                                    |                                                                                                    |                                  |                                  |                                  | 11: Klikk på handlekurven for a ga                                    |  |  |
| Dato                                                                                   | Date Around Steel                                                                                                    |                                                                                                    |                                  |                                  |                                  | videre til å fullføre påmeldingen.                                    |  |  |
| 16 02 23 - 19 02                                                                       | 23 Plogen Skiklubb                                                                                                    | Haukelifiell                                                                                                    |                                  |                                  |                                  | Dersom du har flere barn som skal meldes på                           |  |  |
| Identi                                                                                 | Mustiture                                                                                                    |                                                                                                    |                                  |                                  |                                  | samme arrangement, kan steg 4 til og med                              |  |  |
| Idrett                                                                                 | Niva/type                                                                                                    | Pameldingstrist/period                                                                                             | le                               |                                  |                                  | 10 giøres for alle harn før man går til                               |  |  |
| ti Alpint<br>re (i) Vis arrangeme                                                      | entsinformasjon                                                                                                    | 25.01.23 - 10.02.23                                                                                                |                                  | handlekurven.                    |                                  |                                                                       |  |  |
|                                                                                        |                                                                                                    |                                                                                                    |                                  |                                  |                                  |                                                                       |  |  |
| Deltager                                                                               |                                                                                                    |                                                                                                    |                                  |                                  |                                  |                                                                       |  |  |
| Min id                                                                                 | rott                                                                                                    |                                                                                                    |                                  |                                  |                                  |                                                                       |  |  |
|                                                                                        | Min profil & Personve                                                                                                    | ern 🖒 Medlemskap 🖒 Lisens                                                                                          | s 🗗 Kurs Min k                   | alender Påmeldin                 | g Betaling                       |                                                                       |  |  |
| Betaling 0                                                                             |                                                                                                    |                                                                                                    |                                  | 📜 7 varer                        | : totalt 0.00 ->                 | Du star na med oversikt over handlekurven i                           |  |  |
|                                                                                        |                                                                                                    |                                                                                                    |                                  |                                  | 1                                | Minidrett. Dersom du har meidt på i god tid                           |  |  |
| Betaling Betaling                                                                      | shistorikk Betalingskort R                                                                                                    | efusjon                                                                                                    |                                  |                                  |                                  | før påmeldingsfristens utløp og valgt                                 |  |  |
| Ved online betaling vil dir                                                            | påmelding/medlemskap aktiveres umidde                                                                                                    | lbart.<br>ar tillatar datta. Påmalding/medlemekan i                                                                | er ikke avldig før hetelir       | ngsmottaker har mottatt          | helenet                          | «klubben betaler» vil totalsummen gå ut i kr                          |  |  |
| Fakturadato Navn                                                                       | Hva                                                                                                    | Betalingsr                                                                                                    | nottaker Frist                   | Pris Faktu                       | ra Velg Slett                    | 0,00. Ved sen påmelding tett opp til frist vil                        |  |  |
| 03.02.2023 Even                                                                        | Haukelirennet Alpint 2023 (KM a<br>år/Trening                                                                                                    | ille disipliner): G 13-14 Plogen Skil                                                                              | klubb                            | 100.00                           | 🗹 💥 <sup>2)</sup>                | du selv måtte betale den sum som står som                             |  |  |
| 03.02.2023 Even                                                                        | Haukelirennet Alpint 2023 (KM a<br>år/Super-G                                                                                                    | ille disipliner): G 13-14 Plogen Ski                                                                               | klubb                            | 150.00                           | 2)                               | total for å få godkient nåmeldingene                                  |  |  |
| 03.02.2023 Even                                                                        | Haukelirennet Alpint 2023 (KM a<br>år/Super Kombinasjon                                                                                                    | Ile disipliner): G 13-14 Plogen Skil                                                                               | klubb                            | 220.00                           | 2)                               |                                                                       |  |  |
| 03.02.2023 Even                                                                        | Haukelirennet Alpint 2023 (KM a<br>år/Storslalåm                                                                                                    | ille disipliner): G 13-14 Plogen Skil                                                                              | klubb                            |                                  |                                  |                                                                       |  |  |
| 03.02.2023 Even                                                                        | Haukelirennet Alpint 2023 (KM a<br>år/Slalåm                                                                                                    | Haukelirennet Alpint 2023 (KM alle disjoliner): G 13-14 Plogen Skiklubb 150.00 🛛 🗶 2) 12: Velg bekreft påmeldingen |                                  |                                  |                                  |                                                                       |  |  |
| 03.02.2023 Mathias                                                                     | Haukelirennet Alpint 2023 (KM a<br>år/Storslalåm                                                                                                    | ille disipliner): G 9 Plogen Skil                                                                                  | klubb                            | 150.00                           | 2)                               |                                                                       |  |  |
| 03.02.2023 Mathias                                                                     | Haukelirennet Alpint 2023 (KM a<br>år/Slalåm                                                                                                    | Haukelirennet Alpint 2023 (KM alle disipliner): G 9 Plogen Skiklubb 150.00 🛛 🔀 2)                                  |                                  |                                  |                                  |                                                                       |  |  |
| Totalt å betale (inkl. adr                                                             | n.gebyr)                                                                                                    |                                                                                                    |                                  | 0.00                             |                                  |                                                                       |  |  |
|                                                                                        |                                                                                                    | 12                                                                                                    |                                  | Bekreft                          | påmeldinger                      |                                                                       |  |  |
|                                                                                        |                                                                                                    |                                                                                                    |                                  |                                  |                                  |                                                                       |  |  |
| Mi Min ic                                                                              | Min idrett<br>Min profil © Personvern © Medlemskap © Lisens © Kurs Min kalender Påmelding Betaling<br>Min idrett                                                                                                    |                                                                                                    |                                  |                                  |                                  |                                                                       |  |  |
| Kvittering                                                                             |                                                                                                    |                                                                                                    | også en epost med at klubben har |                                  |                                  |                                                                       |  |  |
| Påmeldings-/betali                                                                     | ngsbekreftelse: 03.02.2023                                                                                                    |                                                                                                    |                                  |                                  |                                  | ubekreftede påmeldinger. Disse vil vi gå inn å                        |  |  |
| Dato/Tid Navn<br>16.02.23 Even                                                         | Hva<br>Erland Haukelirennet Alpint 2023 (K                                                                                                    | M alle disipliner), Trening                                                                                        | Pris Transal<br>100.00           | ksjonsld Påmelding<br>Avventer k | g bekreftet<br>Jubbetaling 2)    | bekrefte i løpet av siste døgn før                                    |  |  |
| 17.02.23 Even                                                                          | Erland Haukelirennet Alpint 2023 (K                                                                                                    | M alle disipliner), Super-G                                                                                        | 150.00                           | Avventer k                       | lubbetaling 2)                   | nåmoldingsfristons utløn. Evontuolt tidligoro                         |  |  |
| 17.02.23 Even<br>18.02.23 Even                                                         | Erland Haukelirennet Alpint 2023 (K<br>Erland Haukelirennet Alpint 2023 (K                                                                                                    | M alle disipliner), Super Kombinasjon<br>M alle disipliner), Storslalåm                                            | 220.00<br>150.00                 | Avventer k<br>Avventer k         | lubbetaling 2)<br>lubbetaling 2) |                                                                       |  |  |
| 19.02.23 Even                                                                          | Erland Haukelirennet Alpint 2023 (K                                                                                                    | M alle disipliner), Slalåm<br>M alle disipliner), Starplalåm                                                       | 150.00                           | Avventer k                       | lubbetaling 2)                   | dersom alle som har klikket «deltar» i Spond                          |  |  |
| 19.02.23 Mathi<br>19.02.23 Mathi                                                       | as Erland Haukelirennet Alpint 2023 (K                                                                                                    | M alle disipliner), Slalåm                                                                                         | 150.00                           | Avventer k                       | lubbetaling 2)                   | har meldt seg på.                                                     |  |  |
| Totatt Avbestilling og refusjon: refundert innbetalt beløp, r 2) Deltakeravgift betale | Totait         0.00           Avbestilling og refusjon: Betalle påmeldinger og betaling for andre værer og tjenester er i utgangspunktet bindende. Dersom du ensker å melde deg av. og i tillegg ensker å få refundert innbetalt beløp, må du ta dette direkte med arrangeren eller betalingsmottaker. Betalingsmottaker fremgår i PDF-kvitteringen du finner her og i din betalangshistorikk.           2) Detakeravgift betales av klubb. Påmelding er ikke godkjent far klubben har betalt detakeravgift. |                                                                                                    |                                  |                                  |                                  |                                                                       |  |  |
|                                                                                        |                                                                                                    |                                                                                                    |                                  |                                  |                                  |                                                                       |  |  |